## NAPLAN — Preparing

Platform guide 6: Create new student record

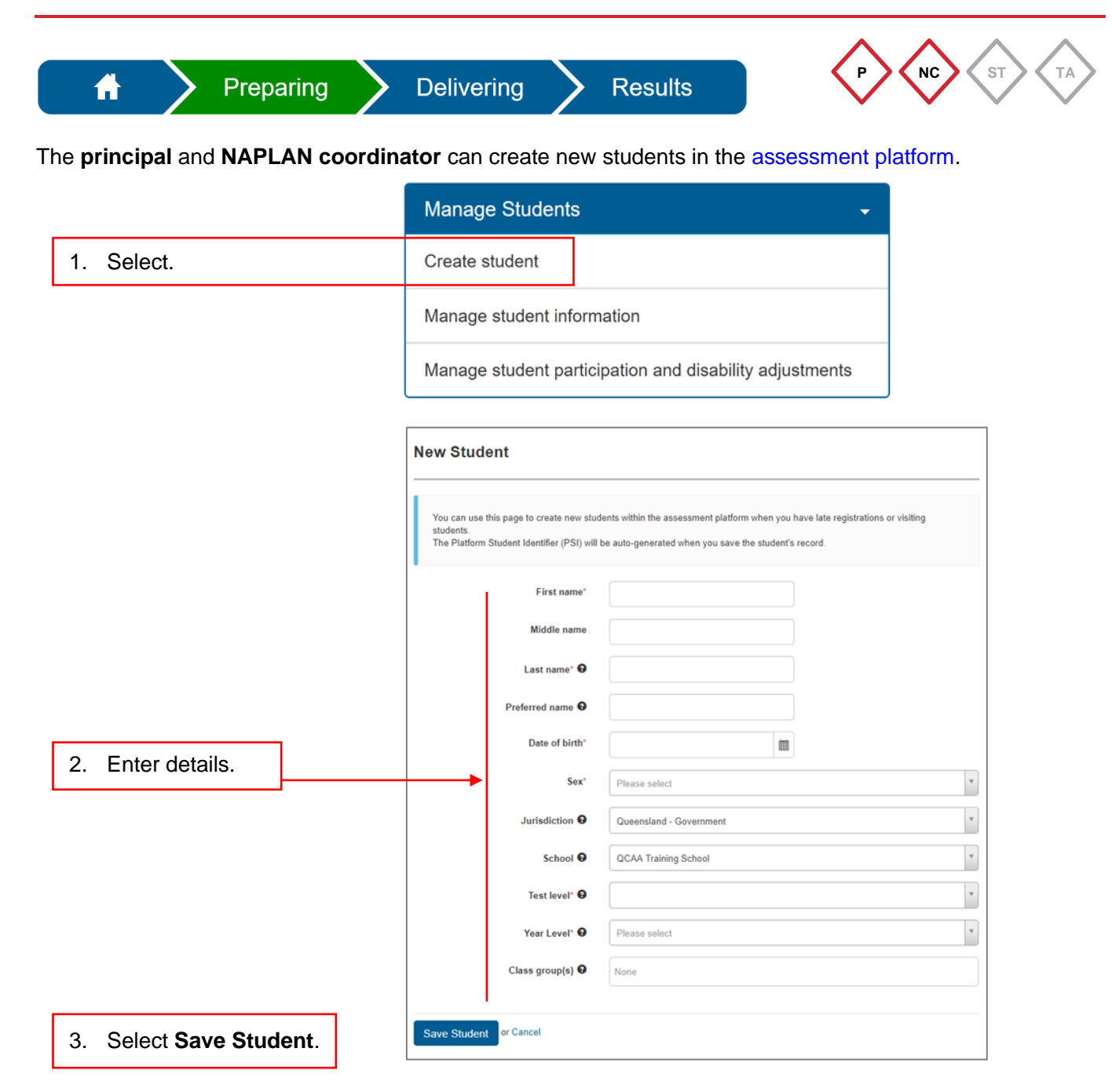

Fields marked \* are mandatory.

**Note:** For information on how to change a new Year 3 student's writing test status to alternative format (AF), see Platform guide 8: Manage student participation statuses.

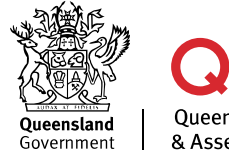

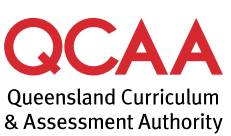

## Hosted and visiting students

If the new student record is for a visiting student, follow these steps after completing steps 1–3.

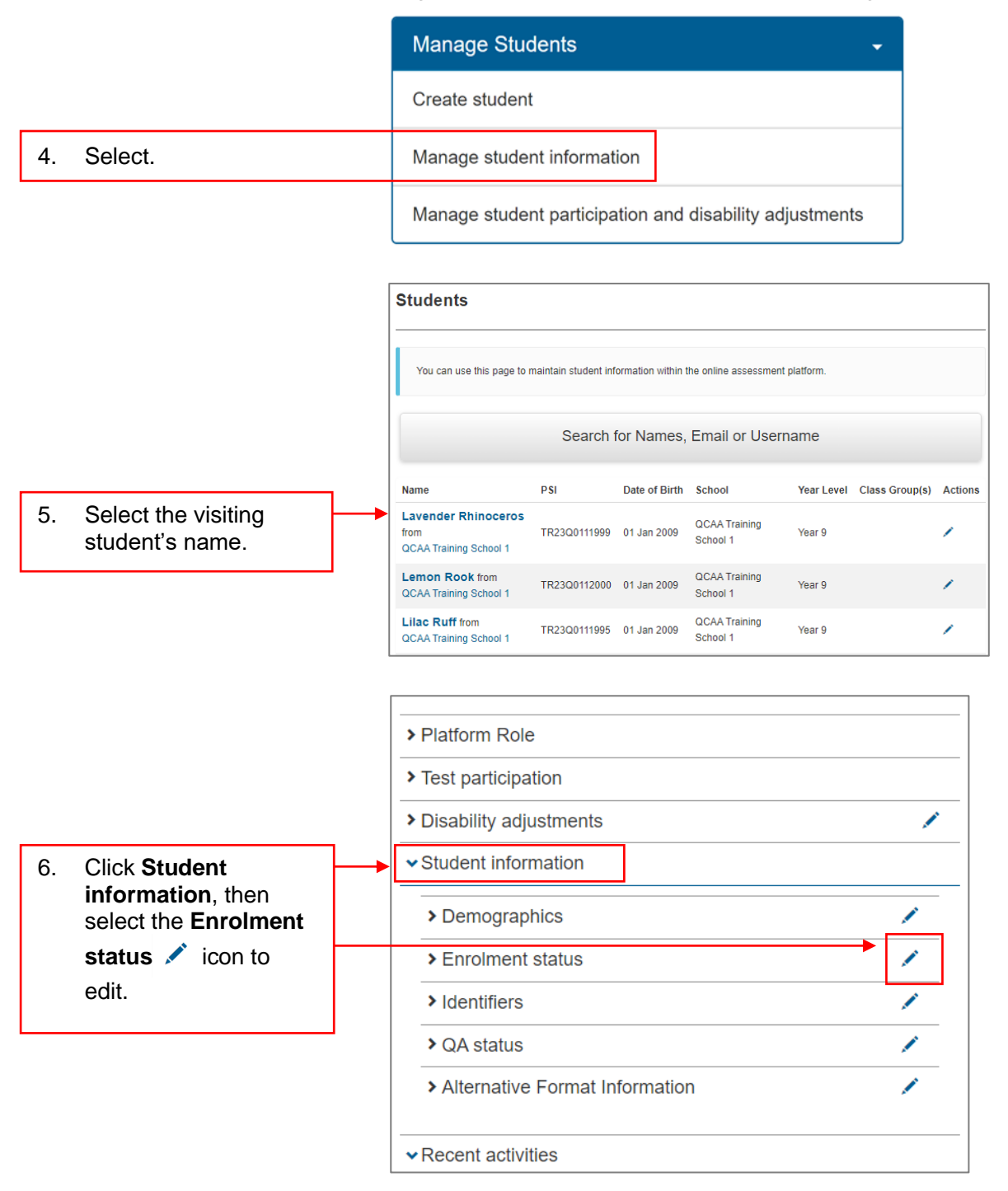

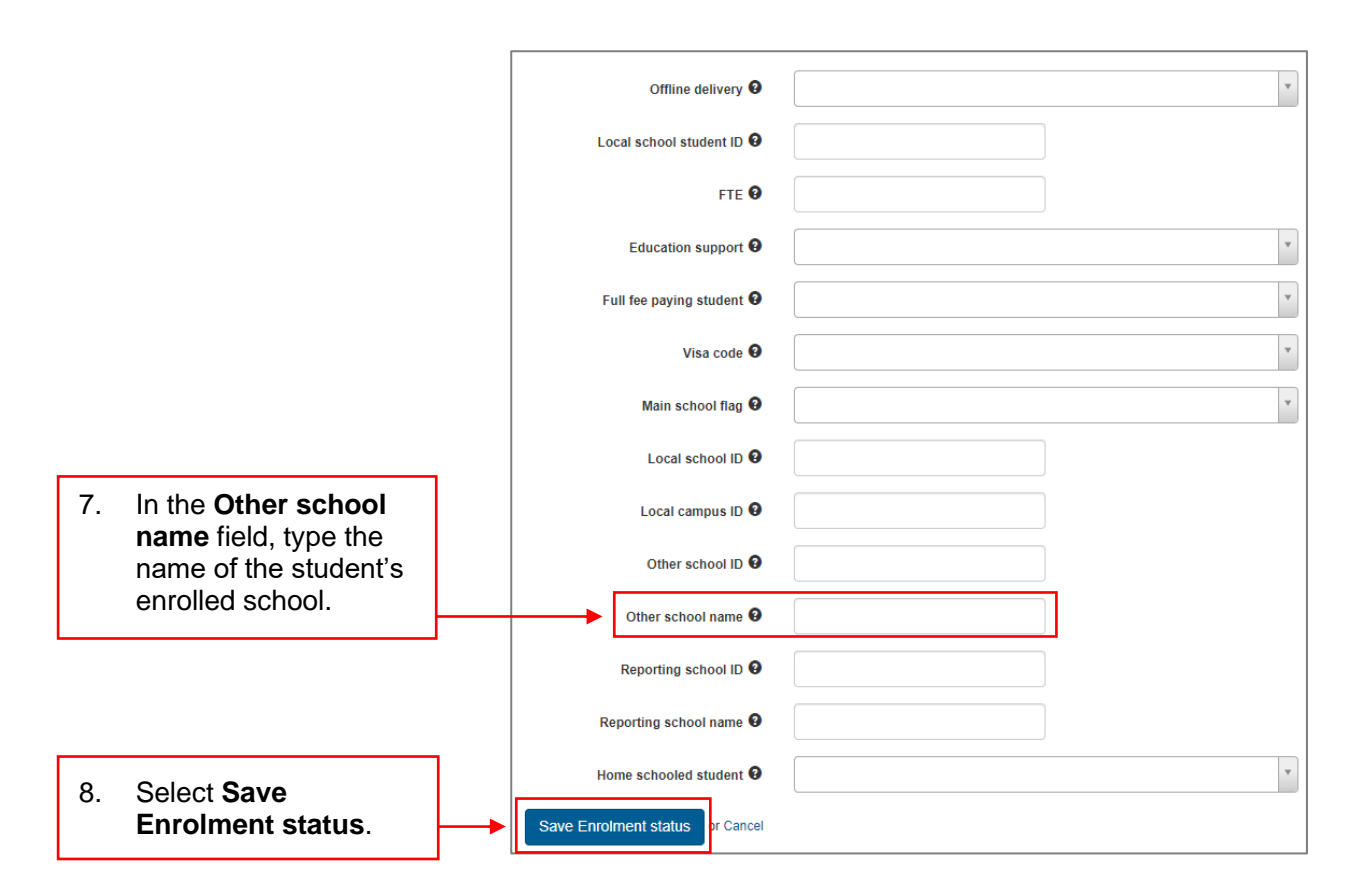

For each test attempt, print a student session slip to be included in the relevant TA pack (see Platform guide 17: Print student session slips).

After the student has completed their test attempt/s, complete a visiting student data transfer form via the NAPLAN Admin app to request QCAA transfer. If assistance is required, contact the QCAA at naplan@qcaa.qld.edu.au.

## More information

If you would like more information, please visit the QCAA website www.gcaa.gld.edu.au and search for 'NAPLAN'. Alternatively, phone 1300 214 452 or email naplan@qcaa.qld.edu.au.

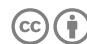

© (i) © State of Queensland (QCAA) 2024

Licence: https://creativecommons.org/licenses/by/4.0 | Copyright notice: www.gcaa.gld.edu.au/copyright --lists the full terms and conditions, which specify certain exceptions to the licence.

Other copyright material in this publication is listed below.

Assessment platform screenshots have been accessed via https://www.assessform.edu.au/ and are used 1. with permission of Education Services Australia (ESA).